# FPGA AVEC CYCLONE II ALTERA : EXERCICES DE PRISE EN MAIN

**Objectif :** Etre capable :

De synthétiser un schéma logique de base à l'aide de Quartus et de l'implanter sur la maquette Cyclone 2 DE1

à partir d'un fichier VHDL à partir d'un schéma

Matériel : Platine FPGA Cyclone II d'altera Cable USB fournit Driver présent dans : ?/altera/12.1/quartus/driver/usbblaster (? = disque d'installation) Fascicule de cours VHDL et d'utilisation de quartus : TutorialQuartusWeb Fichier d'assignement

### <u>Rappel important :</u>

### <u>Avant de programmer : Assigner les broches non utilisées en entrée 3 états</u> (Assignement + Pin unsed + Input tristate)

# **1. EXERCICE 1**

Lancer le logiciel Quartus (Web edition version 12)

### 1.1. Créer un schéma :

# Créer un nouveau projet (renseigner les différents éléments : 1/5 la localisation

2/5 rien 3/5 cyclone 2C20F484C7 4/5 Simulation : Mdelsim\_altera - VHDL)

Créer un schéma logique comprenant une unique porte AND :

File + new + Blockdiagram/ schematic file

Symbol tool + choisir les composants + librairy (primitives/logic/and2

# Placer les broches d'entrées et de sorties et les nommer (les noms doivent correspondrent à des interrupteurs et leds de la carte ex : SW[0] KEY[1] LEDR[2]...)

Penser à enregistrer vos .dbf (diagram block file)

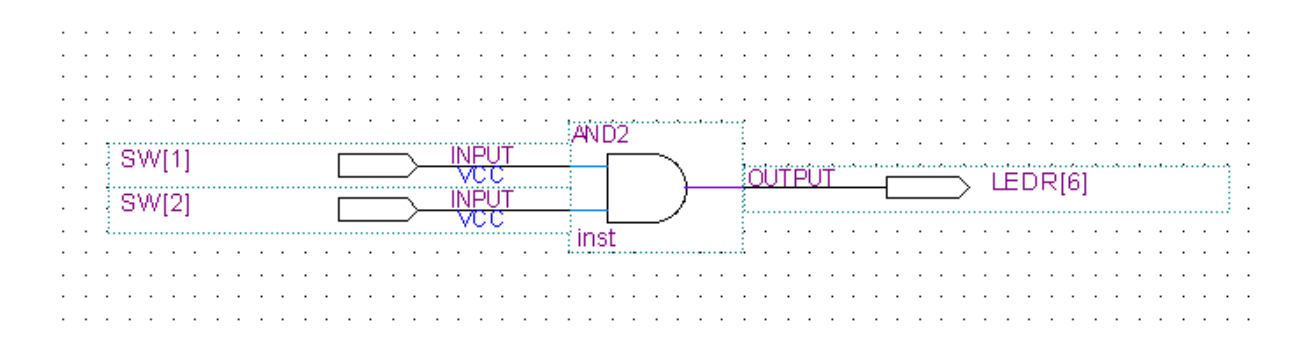

# 1.2. Assigner les broches

Assigner les broches non utilisées :

Assignement + device + device and pins options... + unused pin + input as tri-stated + ok + ok

# Assigner le fichier correspondant à la carte DE1(présent sur le site) Assignement + import assignement + choisir «DE1pinassignement.qsf» + ouvrir + ok

Le numero des broches apparaît alors à coté du nom de la broche.

# 1.3. Compiler

# Processing + start compilation...

voir le déroulement des opératons en bas à gauche corriger les éventuelles erreurs

## 1.4. Programmer

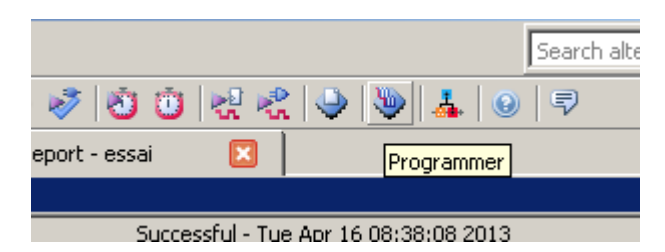

Le programmeur se lance :

Vérifier que le USB Blaster est sélectionné dans Hardware setup

# **1.5. Programmation en RAM :**

Vérifier le mode JTAG (inter sur RUN) : programme mis en RAM : fichier SOF (SRAM))

Remarque : le fichier POF sert pour implanter le programme en ROM (mode AS)

Si le fichier SOF n'est pas présent faire :

Add File + sélectionner le .SOF dans le dossier « output\_file »

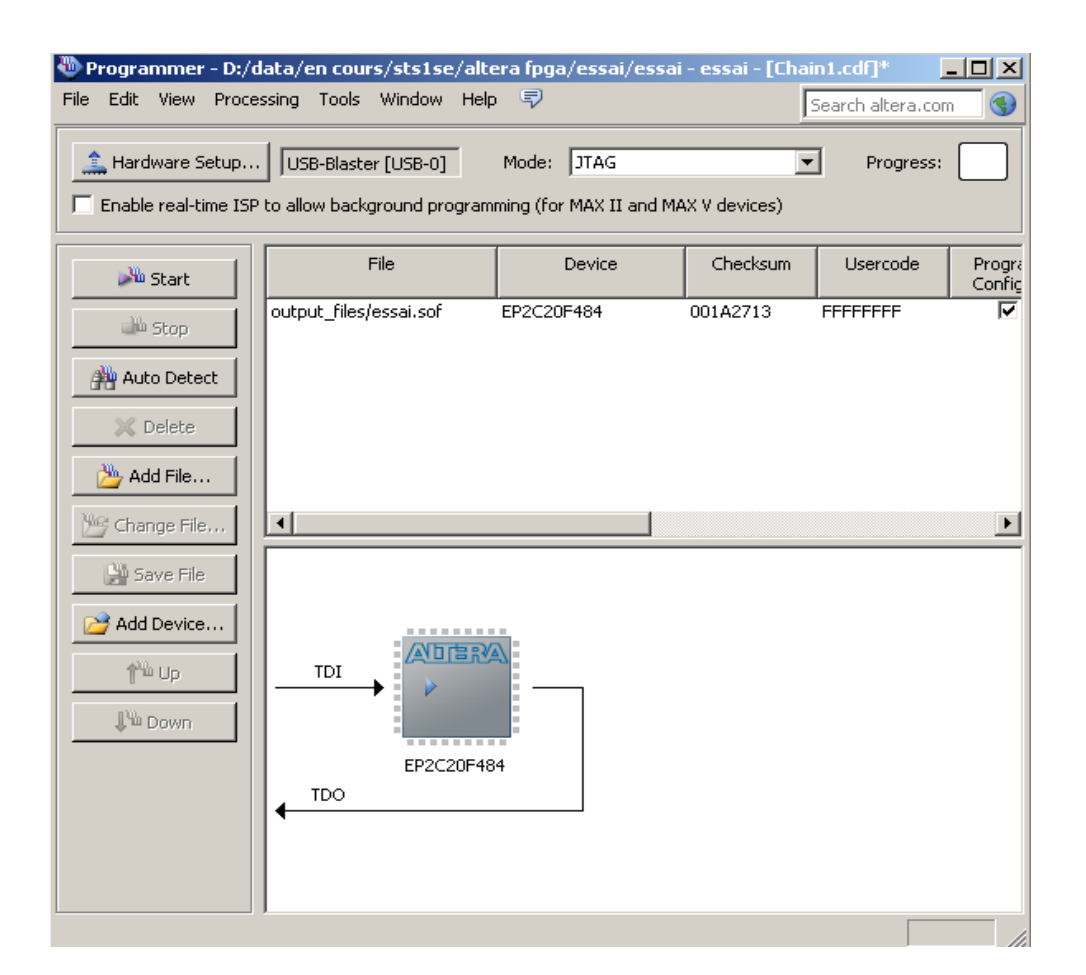

Cliquer sur :

# START

### Tester le bon fonctionnement du programme sur la carte.

#### Débrancher la carte : le programme d'efface.

#### **1.6. Programmation en ROM :**

Reprogrammer la carte en mode : ASP (active serial programming) inter sur PROG

Attention il faut que le device corresponde à un :

#### Pour cela : retourner dans Quartus

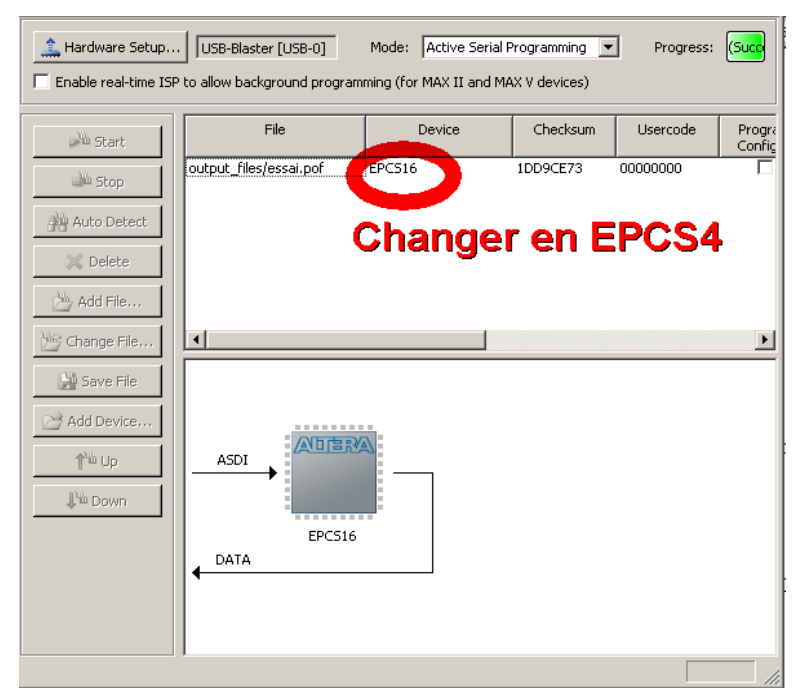

Assignement + Device + Device and pins options ... + Configuration + choisir EPCS4

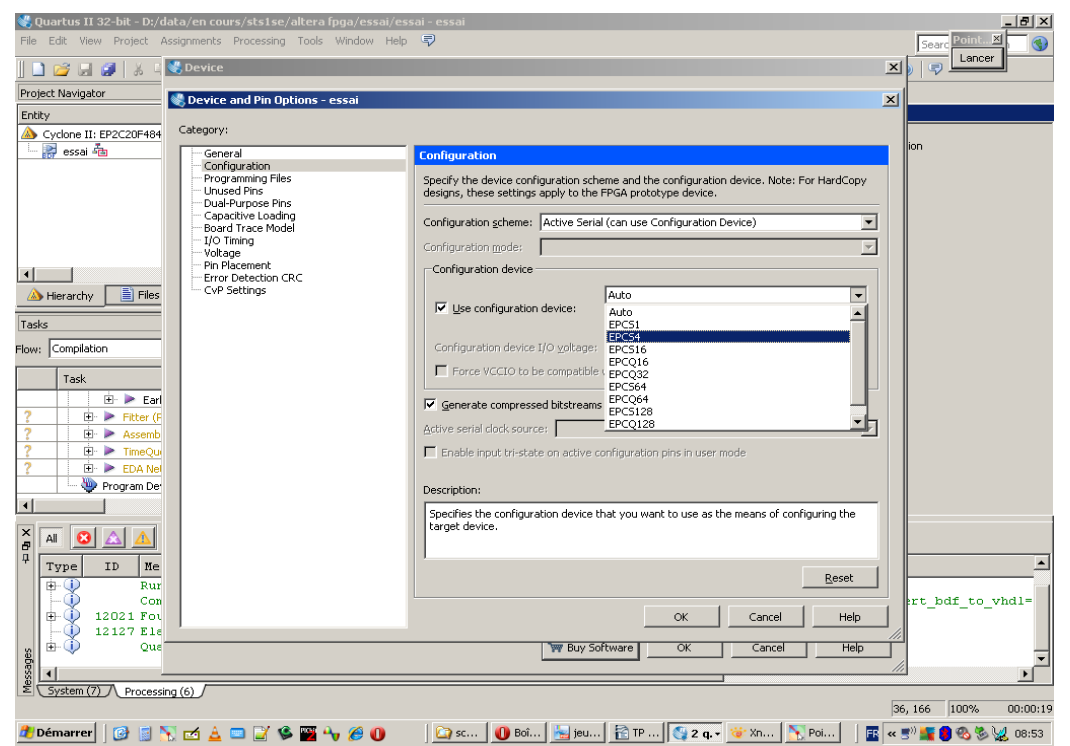

Recompiler et programmer en ROM (mode ASP + inter PROG + fichier .POF)

| 🖑 Programmer - D:/data/en cours/sts1se/altera fpga/essai/essai - essai - [Chain2.cdf]* |                               |        |                                    |                |                       |        |                 |               |            |
|----------------------------------------------------------------------------------------|-------------------------------|--------|------------------------------------|----------------|-----------------------|--------|-----------------|---------------|------------|
| File Edit View Proce                                                                   | essing Tools Window Help      | ₽      |                                    |                |                       |        | Sear            | ch altera.com | -          |
| Hardware Setup                                                                         | P to allow background program | Mo     | ode: Active Seri<br>1AX V devices) | al Programming | Progre                | ss:    | 1               | 8%            |            |
| Start                                                                                  | File                          | Device | Checksum                           | Usercode       | Program/<br>Configure | Verify | Blank-<br>Check | Examine       | Seci<br>Bi |
|                                                                                        | output_files/essai.pof        | EPCS4  | 05F1CE73                           | 00000000       |                       |        |                 |               | Γ          |
| Auto Detect                                                                            |                               |        |                                    |                |                       |        |                 |               |            |
| 💢 Delete                                                                               |                               |        |                                    |                |                       |        |                 |               |            |
| Add File                                                                               |                               |        |                                    |                |                       |        |                 |               |            |
| 🕍 Change File                                                                          | 4                             |        |                                    |                |                       |        |                 |               | Þ          |
| 🔛 Save File                                                                            |                               |        |                                    |                |                       |        |                 |               | <b></b>    |
| Add Device                                                                             | 0000000                       | -0     |                                    |                |                       |        |                 |               |            |
| በት <sup>ነ</sup> ት Up                                                                   |                               | 7      |                                    |                |                       |        |                 |               |            |
| <b>↓</b> <sup>™</sup> Down                                                             |                               |        |                                    |                |                       |        |                 |               |            |
|                                                                                        | EPC54                         | π3     |                                    |                |                       |        |                 |               |            |
|                                                                                        |                               |        |                                    |                |                       |        |                 |               |            |
|                                                                                        |                               |        |                                    |                |                       |        |                 |               | 7          |
|                                                                                        |                               |        |                                    |                |                       |        |                 |               |            |

La programmation est plus longue.

Tester le programme : et voilà vous savez programmer un FPGA à partir d'un schéma.

### 1.7. Complément exercice 1

On va maintenant générer le fichier VHDL à partir du schéma de l'exercice 1.

Cliquer sur l'onglet du schéma .bdf puis

File+ Create/update + Create HDL design... + File type : VHDL + ok

Le fichier .HDL est créé : ouvrer le et identifier la synthase VHDL.

# 2. EXERCICE 2 : PROGRAMMER ET TESTER LES EXEMPLES PRÉSENTS DANS LE COURS VHDL :

#### 2.1. Exemple PORTES page 10

La procédure est la même sauf que tout se fait en ligne dans un éditeur de texte.

New project + ... + File + new + VHDL file

Recopier l'exemple entity PORTES : page 10 du cours

entity PORTES is port (A,B :in std\_logic; Y1,Y2,Y3,Y4,Y5,Y6,Y7:out std\_logic); end PORTES; architecture DESCRIPTION of PORTES is begin Y1 <= A and B; Y2 <= A or B; Y3 <= A xor B; Y3 <= A xor B; Y4 <= not A; Y5 <= A nand B; Y6 <= A nor B; Y7 <= not(A xor B); end DESCRIPTION;

Suivre la procédure donner dans le fascicule d'utilisation de TutorielQuartusWeb paragraphe 2.2.

#### 2.2. Exemple du compteur

```
Library ieee;
Use ieee.std logic 1164.all;
Use ieee.numeric std.all;
Use ieee.std logic unsigned.all;
entity CMP4BITS is
PORT (
CLOCK : in std logic;
   : inout std_logic_vector(3 downto 0));
0
end CMP4BITS;
architecture DESCRIPTION of CMP4BITS is
begin
 process (CLOCK)
 begin
  if (CLOCK ='1' and CLOCK'event) then
   Q \le Q + 1;
  end if;
 end process;
end DESCRIPTION;
```

# **3. EXERCICE CRÉATION D'UN COMPTEUR DÉCIMAL DE 0** À 9 EN MODE SCHÉMA.

On vous demande de réaliser un compteur modulo 10 en utilisant les composants présents dans les librairies. Ex : Compteur 4étages + décodeur BCD /7seg ...

la CLOCK sera le bouton : KEY[0]